## 6.3 Explain reasons for creating multiple views of an object6.4 Explain the benifits of saving named views

## **Views and Multiple Viewports**

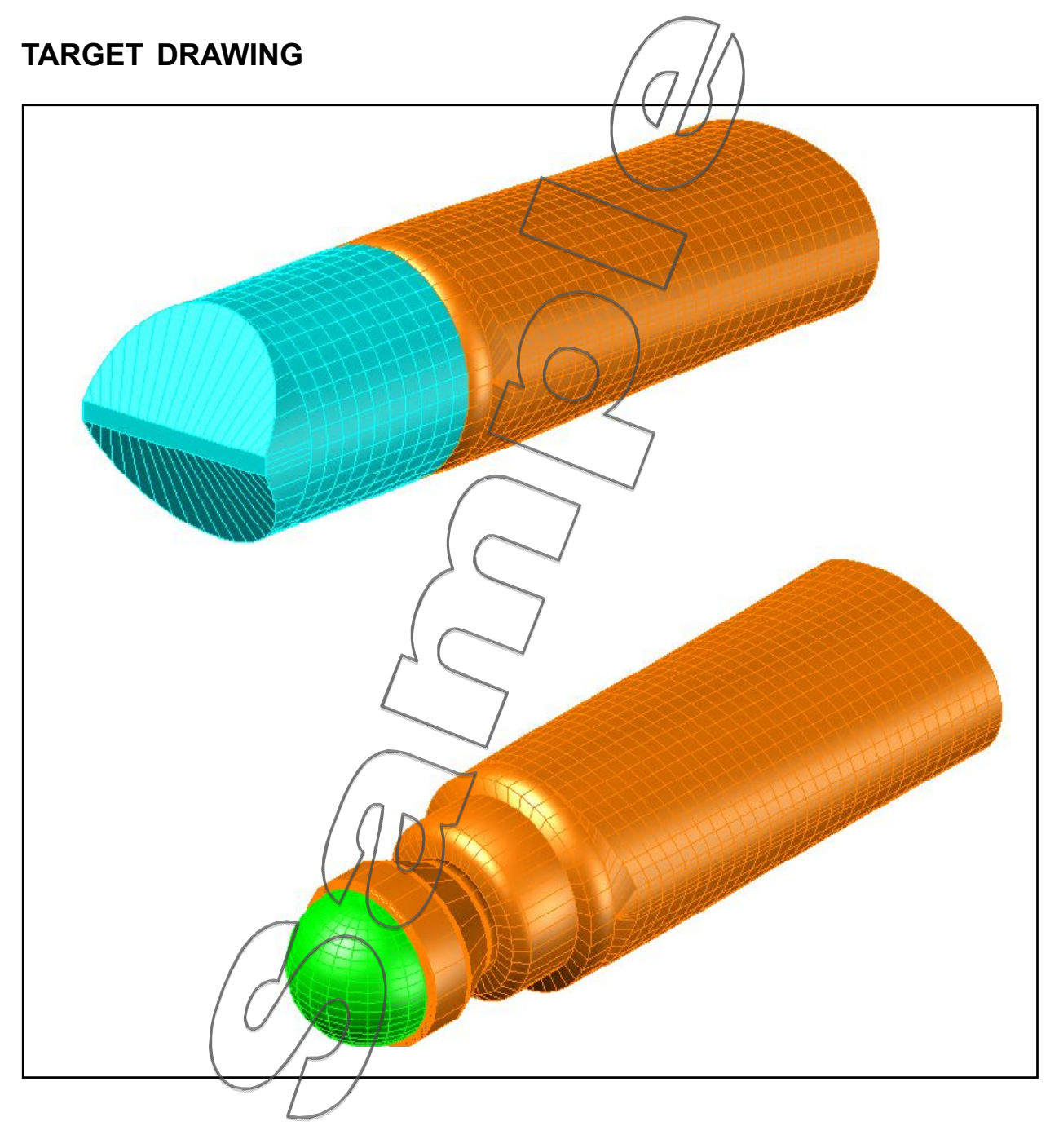

Required Drawing: **3-ROLLON** 

This page intentionally left blank

## **Views and Multiple Viewports**

In the following exercise you will visualise and layout a model of a **Deoderant Rollon**, from various points in 3D space as shown in the Target Drawing. The model was produced in Surface Modelling.

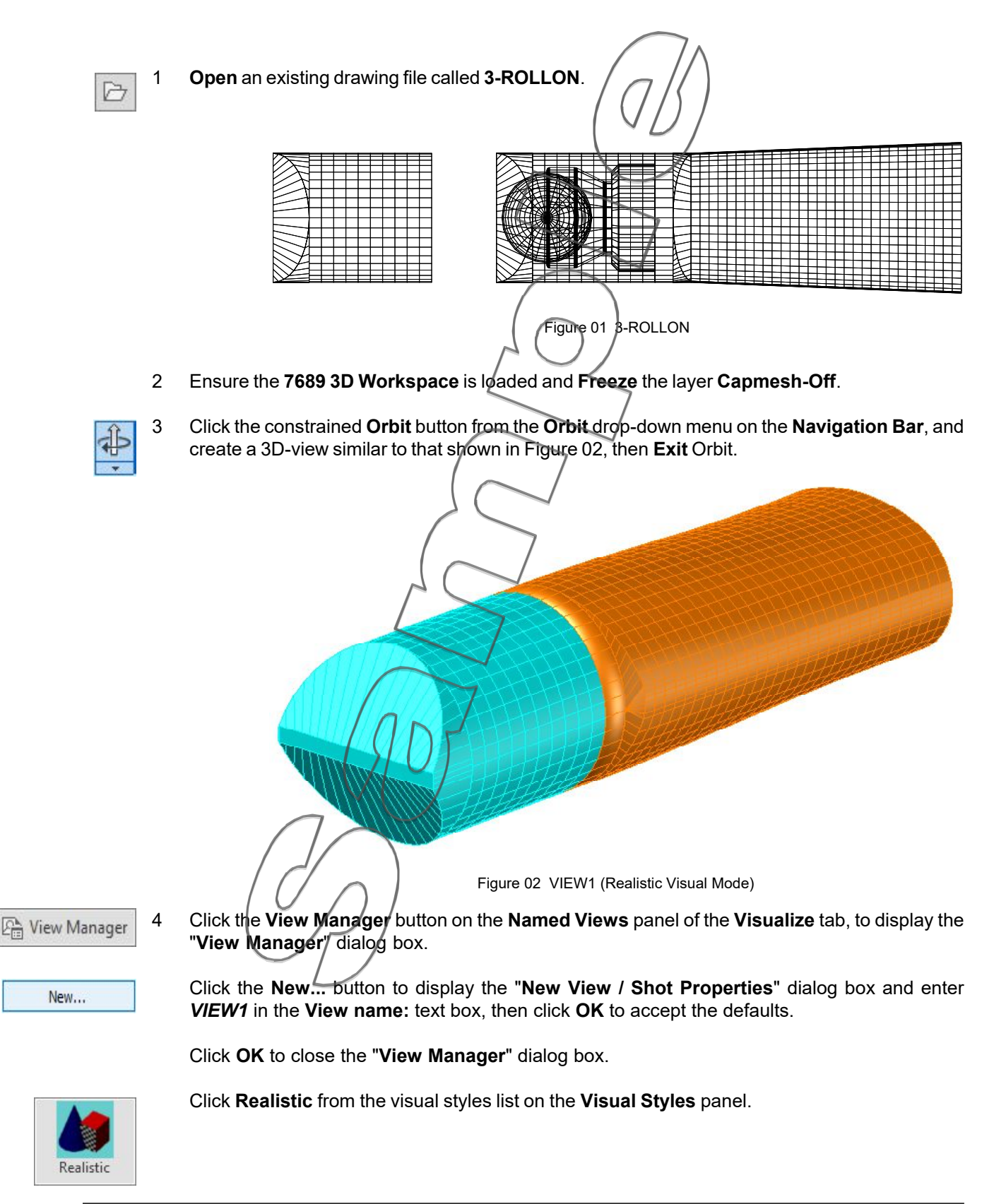

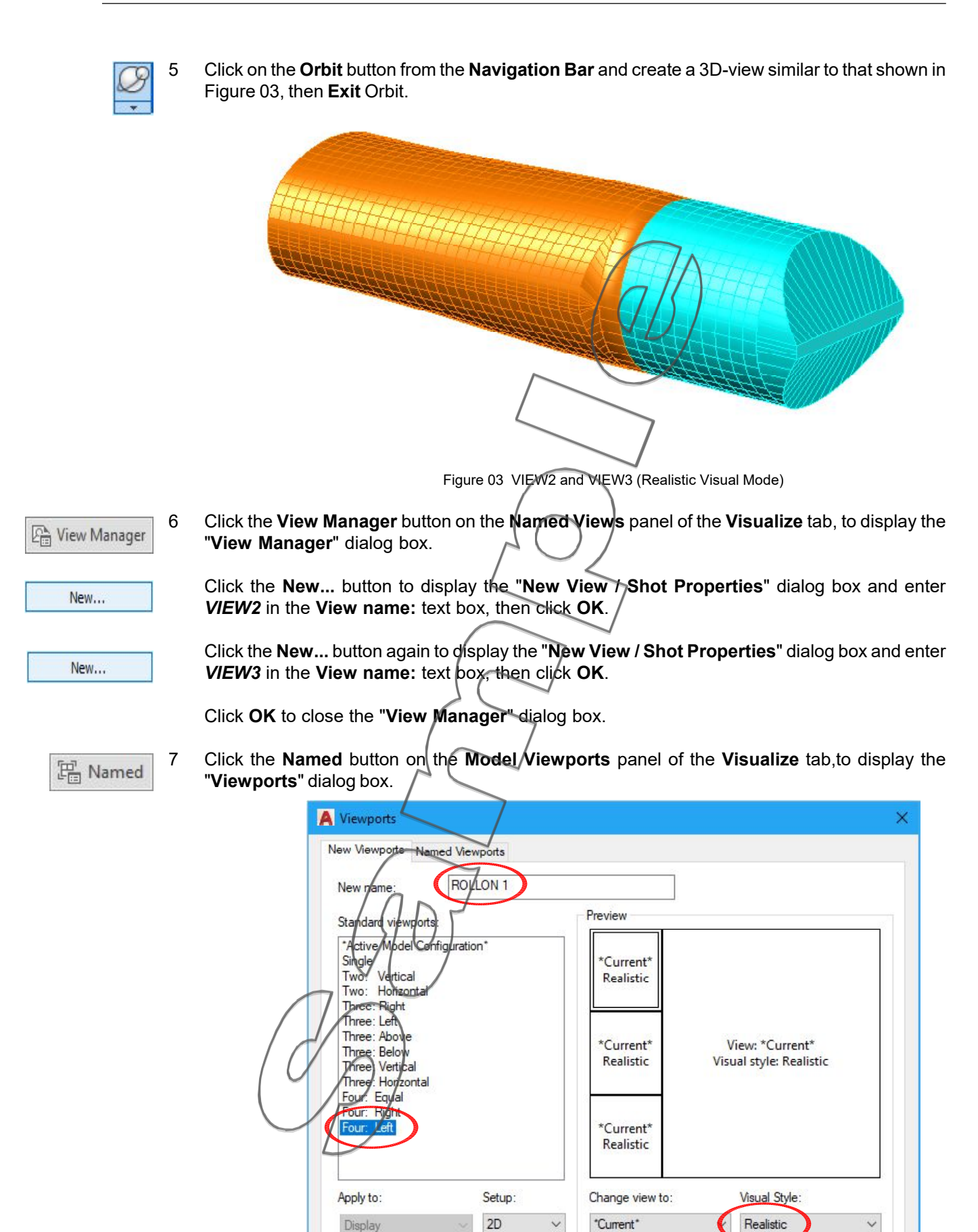

OK

Cancel

Help

Complete the **2D** setup in the dialog box as shown in Figure 04 and click **OK**.

**Note:** The three **Named Views** could have been pre-selected and allocated to each viewport in the dialog box, but on this occasion you'll setup each viewport separately in the drawing window.

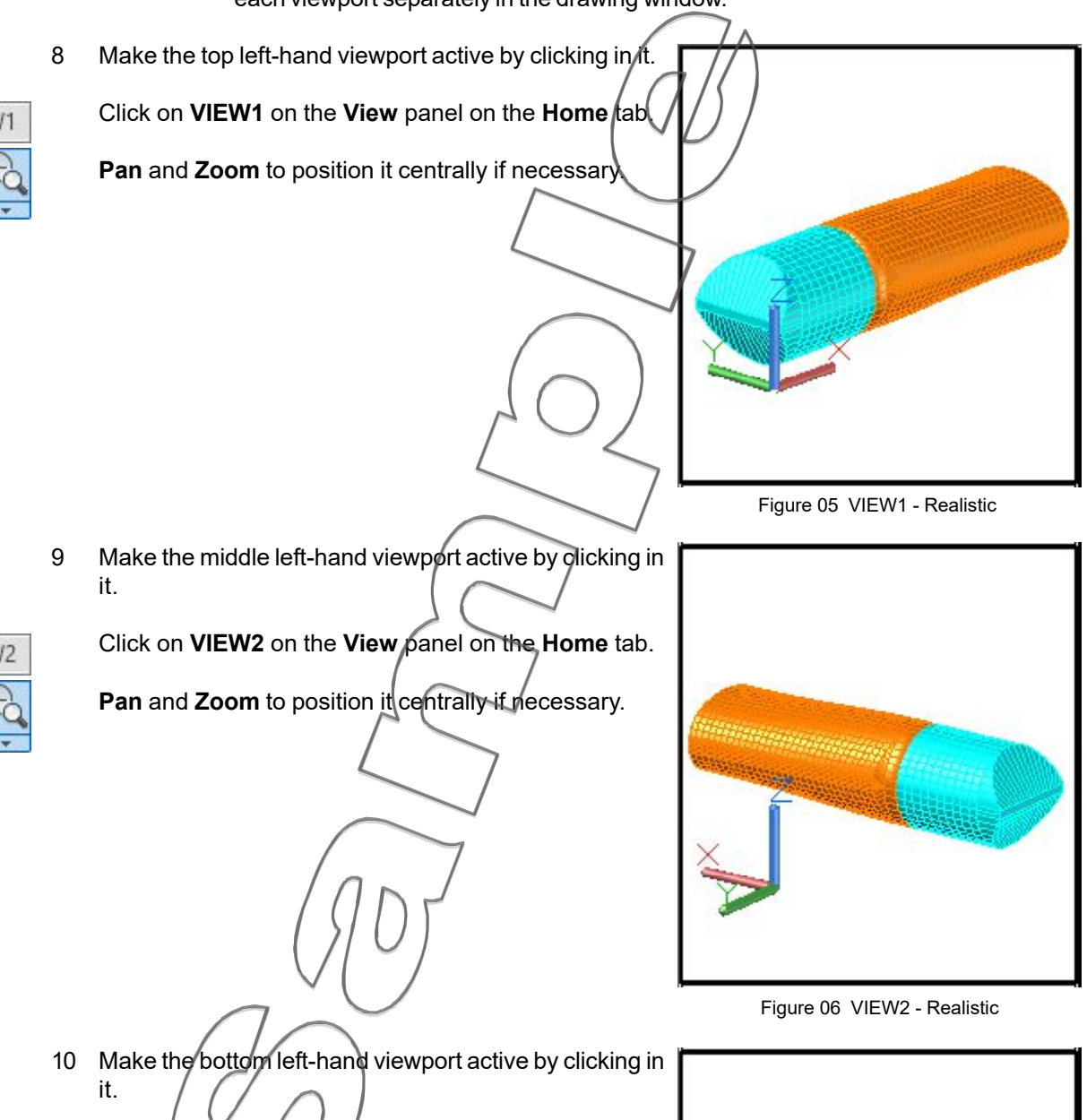

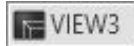

Conceptual

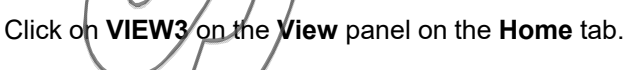

Click **Conceptual** from the drop-down **Visual Styles** options on the **View** panel on the **Home** tab of the **Ribbon**.

Pan and Zoom to position it centrally if necessary.

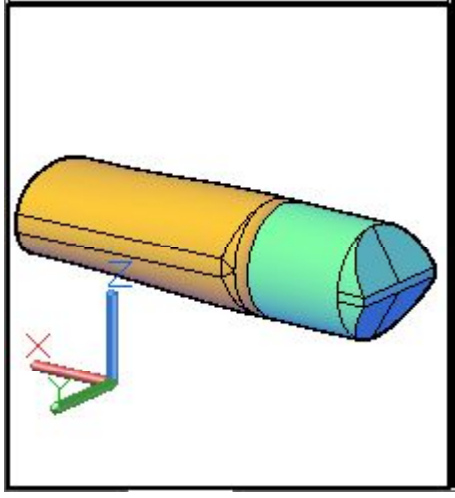

Figure 07 VIEW3 - Conceptual

11 Make the large right-hand viewport active by clicking in it.

Click on **VIEW1** on the **View** panel on the **Home** tab.

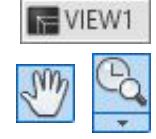

Pan and Zoom to position it centrally if necessary.

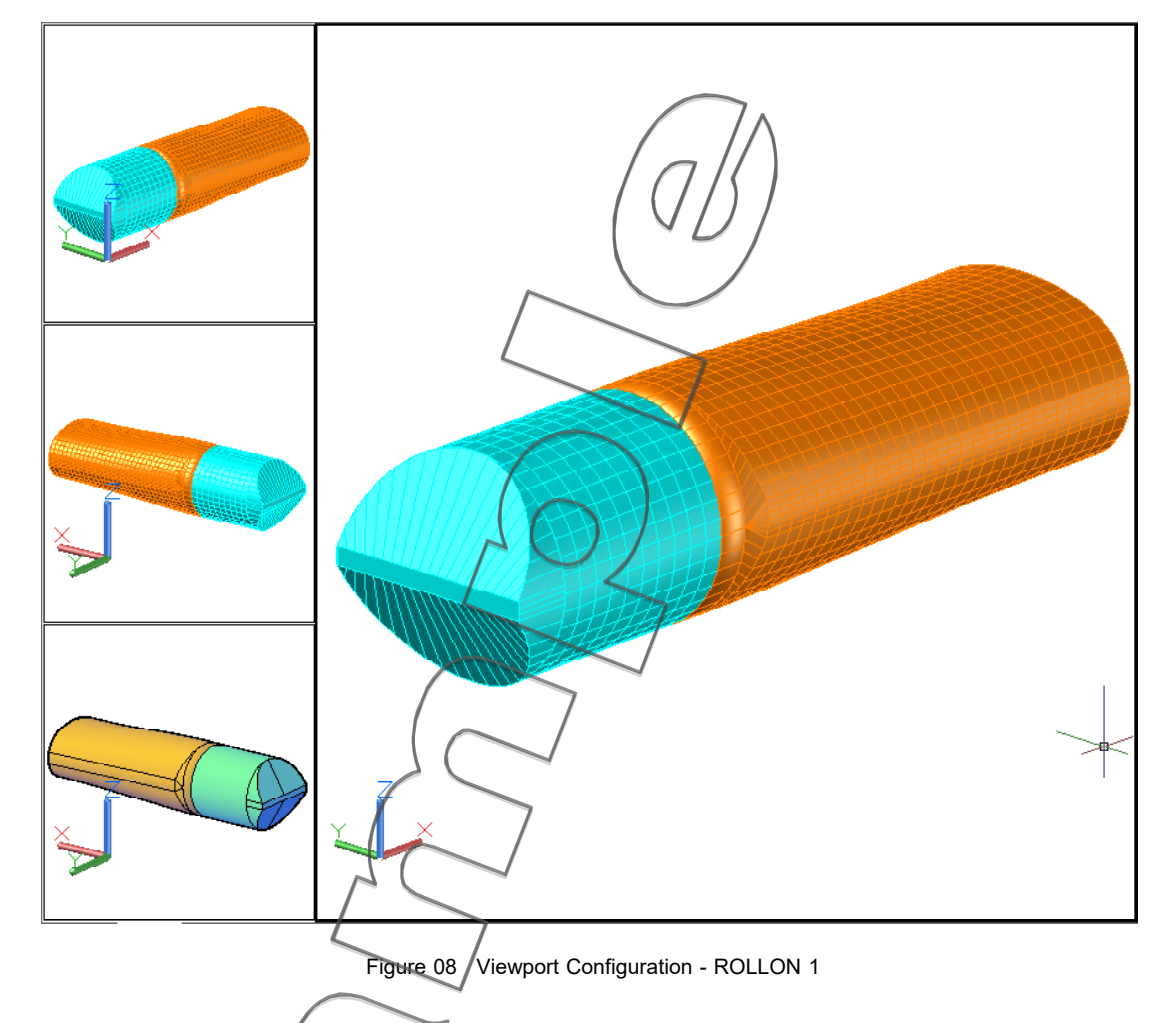

Using a **3D** viewport configuration setup, the views in each viewport can be pre-selected to reflect the model both in 3D and orthographic views.

Pamed Named

12 Click on the **Named** button on the **Model Viewports** panel of the **Visualize** tab, to display the "**Viewports**" dialog box.

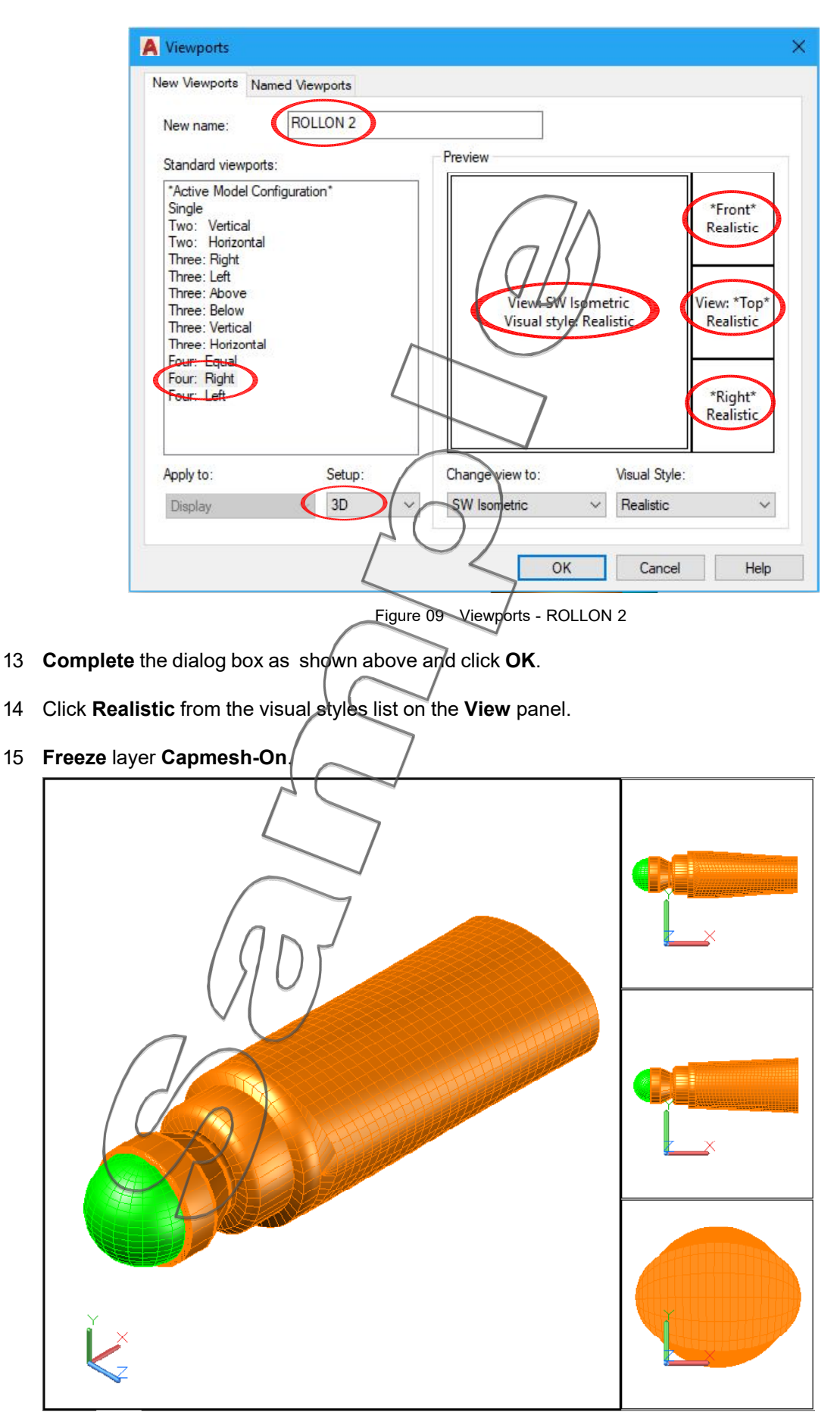

Figure 10 Viewport Configuration - ROLLON 2

14

15

Realistic

R

Both viewport configurations have been saved and can be accessed by clicking on the Named button on the Model Viewports panel of the Visualize tab, to display the "Viewports" dialog box - Named Viewports tab (Figure 11).

| New Viewports | Named Viewports            |
|---------------|----------------------------|
| Current name: | Active Model Configuration |
| Named viewpo  | orts:                      |
| *Active Mode  | el Configuration*          |
| ROLLON 1      |                            |
| ROLLON 2      |                            |

Note: The drawing has been created in Model Space and as such, the multi-viewport layouts are called "tiled" viewports, as apposed to "floating" viewports which exist in Paper Space Layout.